# BAB III METODOLOGI PENELITIAN

## 3.1 Lokasi Penelitian

Pelaksanaan kegiatan dilakukan di Kabupaten Kotabaru, Provinsi Kalimantan Selatan. Wilayah Kabupaten ini, terdiri dari 22 kecamatan dan 195 kelurahan yang memiliki luas 9.442,46 km2 dengan total 289,523 jiwa dan tingkat kepadatan penduduk 31/km<sup>2</sup> dan secara Geografis terletak pada 114°19'13" - 116° 33' 28" BT dan 01° 21' 49" – 04° 10' 14" LS.

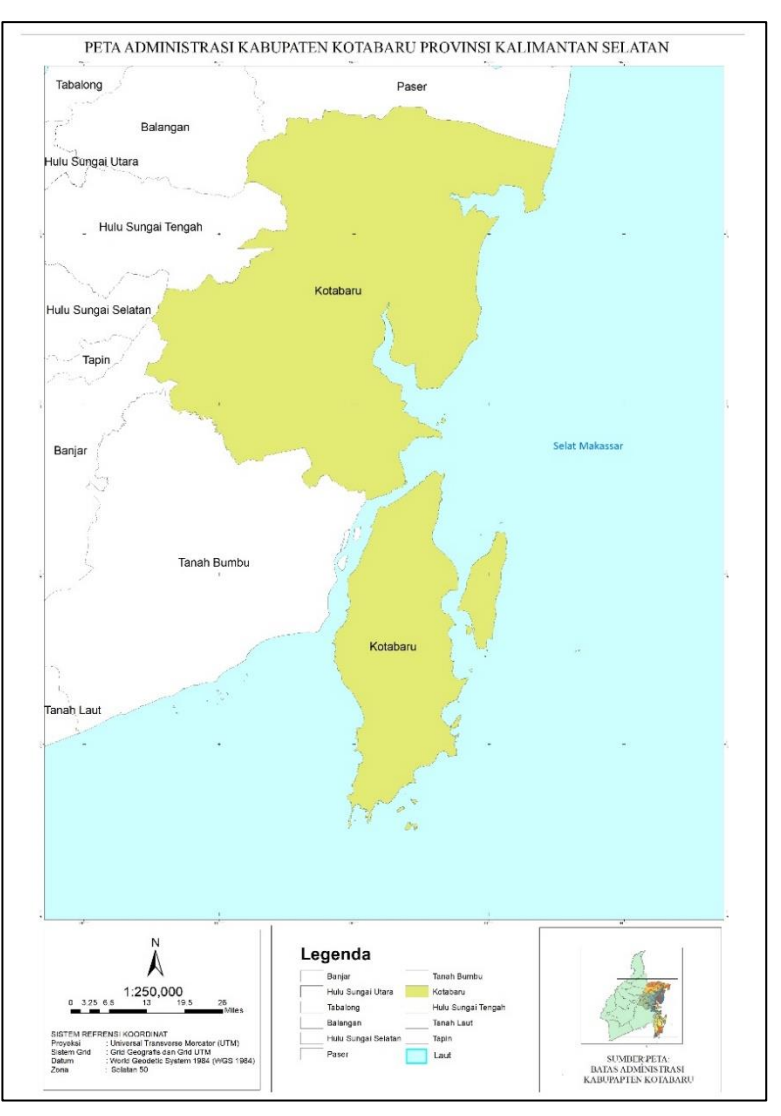

Gambar 3. 1 Peta Kabupaten Kotabaru

## 3.2 Alat dan Bahan Penelitian

#### **3.2.1 Alat Penelitian**

3

GPS Handheld

Adapun alat yang digunakan dalam penelitian ini adalah:

|    | raber 5. r Banan Penelitian |                                                                      |  |  |  |  |  |  |  |  |  |
|----|-----------------------------|----------------------------------------------------------------------|--|--|--|--|--|--|--|--|--|
|    | Alat Penelitian             |                                                                      |  |  |  |  |  |  |  |  |  |
| No | Perangkat Keras             | Keterangan                                                           |  |  |  |  |  |  |  |  |  |
| 1  | Laptop                      | Sebagai Instrument dalam<br>pengolahan data dan pembuatan<br>laporan |  |  |  |  |  |  |  |  |  |
| 2  | Kamera                      | Untuk dokumentasi                                                    |  |  |  |  |  |  |  |  |  |

Untuk mengambil titik koordinat

dilapangan

| raber J. r Danan renemulan | Tabel 3. | 1 Bahan | Penelitian |
|----------------------------|----------|---------|------------|
|----------------------------|----------|---------|------------|

| No | Perangkat<br>Lunak | Keterangan                               |
|----|--------------------|------------------------------------------|
| 1  | Microsoft Word     | Untuk pembuatan laporan                  |
| 2  | Microsoft Excel    | Untuk penyimpanan dan pengolahan<br>data |
| 3  | Arcgis             | Untuk pengolahan data                    |

## **3.2.2 Bahan Penelitian**

Adapun bahan yang dibutuhkan dalam penelitian ini adalah:

|    | Data Spasial (Primer)          |                     |  |  |  |  |  |  |  |  |  |
|----|--------------------------------|---------------------|--|--|--|--|--|--|--|--|--|
| No | Data                           | Sumber Data         |  |  |  |  |  |  |  |  |  |
| 1  | Titik koordinat Faskes,        | Survey lapangan dan |  |  |  |  |  |  |  |  |  |
| 1  | Pendidikan, Terminal dan Pasar | Geoportal Kotabaru  |  |  |  |  |  |  |  |  |  |
|    | Data Spasial (Sekunder)        |                     |  |  |  |  |  |  |  |  |  |
| No | Data                           | Sumber Data         |  |  |  |  |  |  |  |  |  |
| 1  | Kemiringan lereng              | Dinas PUPR          |  |  |  |  |  |  |  |  |  |
| 2  | Jenis tanah                    | Dinas PUPR          |  |  |  |  |  |  |  |  |  |
| 3  | Kerawanan bencana banjir       | Dinas PUPR          |  |  |  |  |  |  |  |  |  |
| 4  | Kerawanan bencana Longsor      | Dinas PUPR          |  |  |  |  |  |  |  |  |  |
| 5  | Jaringan jalan                 | Dinas PUPR          |  |  |  |  |  |  |  |  |  |
| 6  | Ketersediaan Air PDAM          | PDAM                |  |  |  |  |  |  |  |  |  |
| 7  | Jaringan Air Sungai            | Dinas PUPR          |  |  |  |  |  |  |  |  |  |
| 8  | Tutupan Lahan                  | Dinas PUPR          |  |  |  |  |  |  |  |  |  |

#### 3.3 Diagram Alir Penelitian

Di bawah ini merupakan gambaran diagram alir terkait proses penelitian yang akan dilakukan.

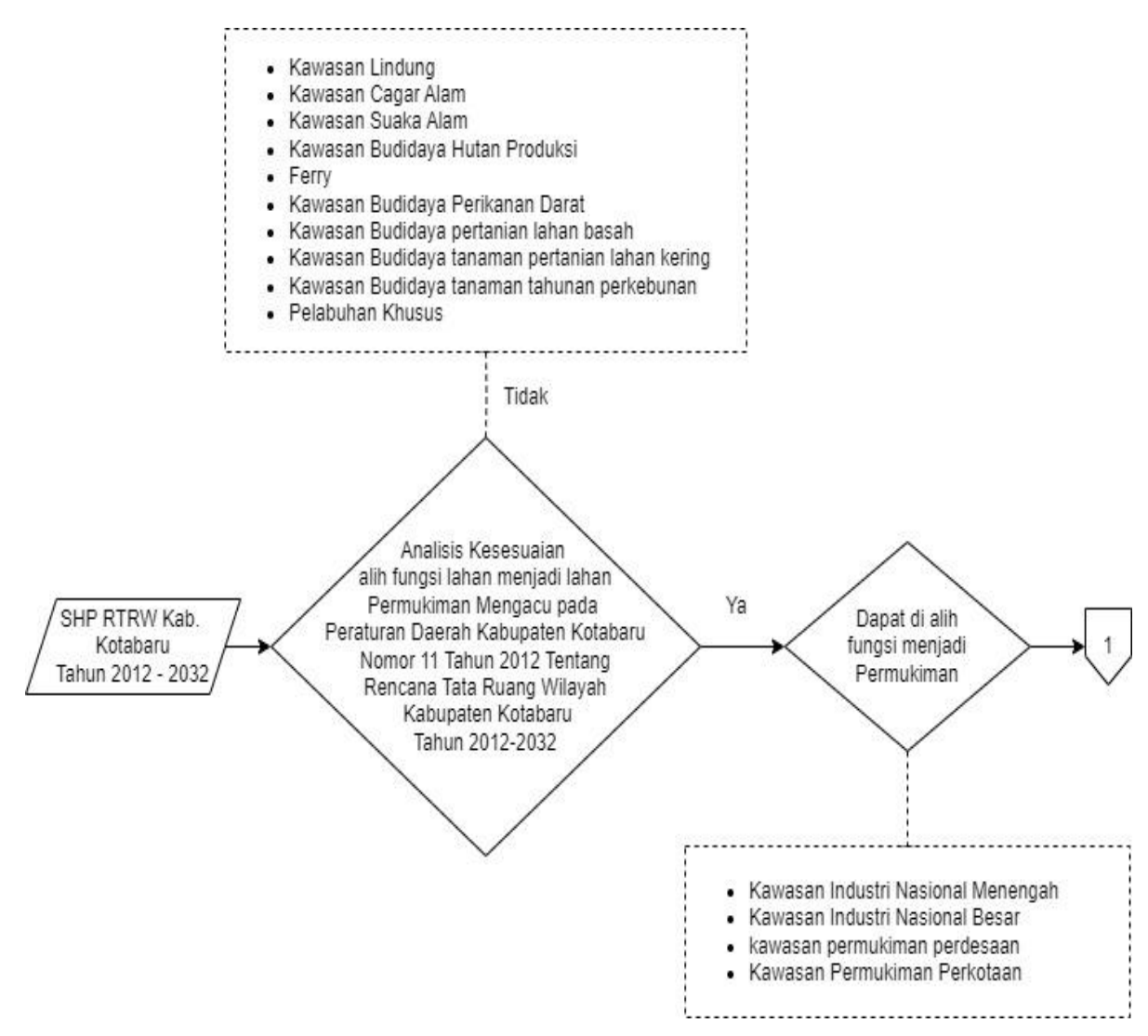

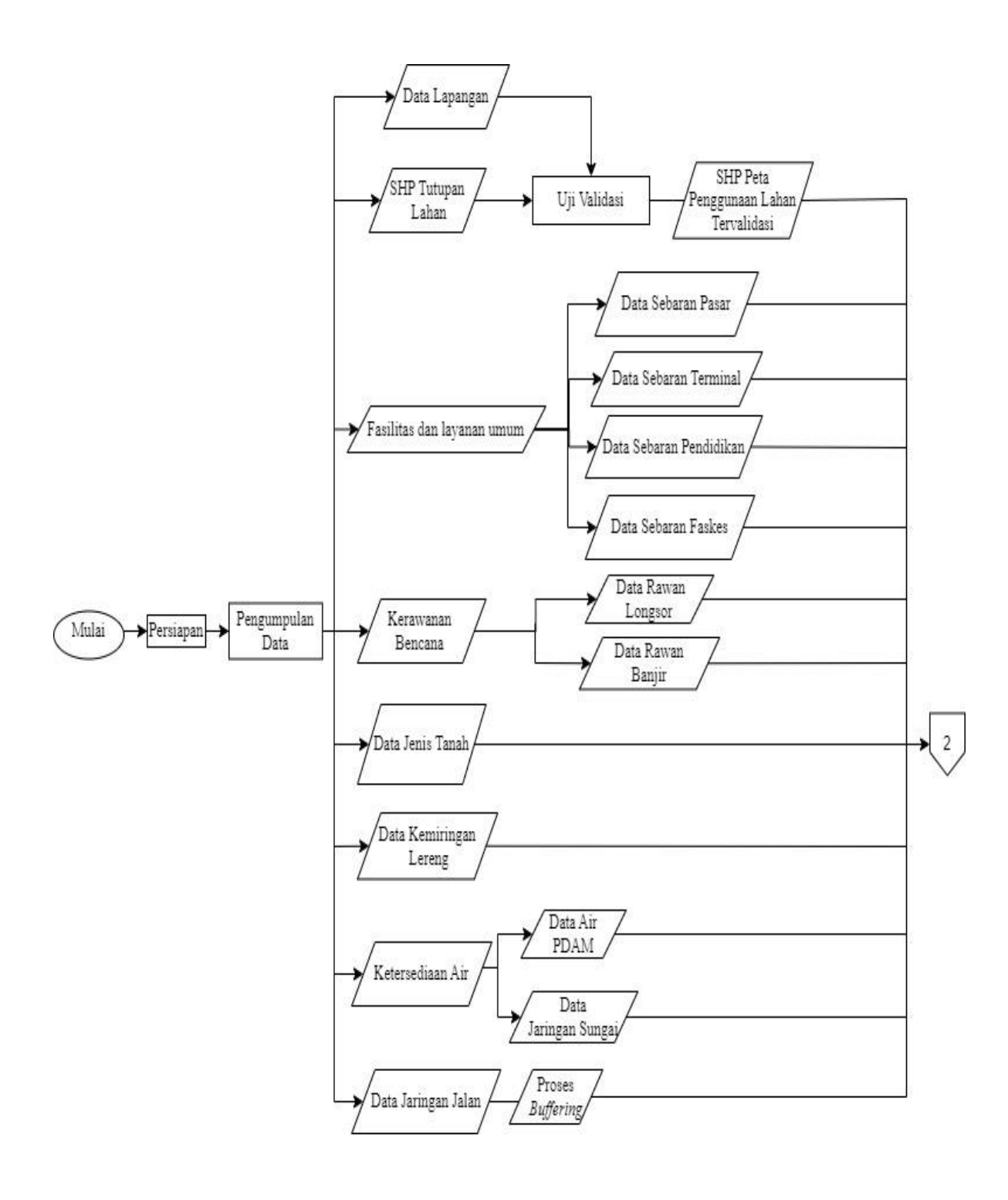

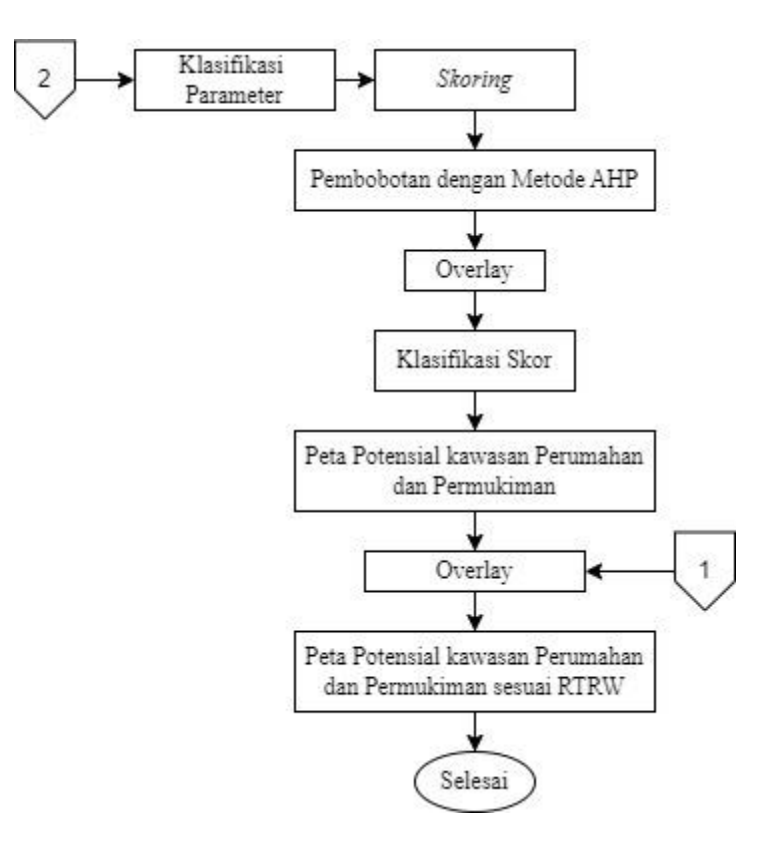

Gambar 3. 2 Diagram alir Penelitian

Dari diagram alir diatas dijelaskan sebagai berikut:

- Persiapan yang dilakukan yaitu mempersiapkan alat, bahan, referensi bacaan seperti jurnal dan referensi lainnya yang membantu proses penelitian selanjutnya serta surat rekomendesi kampus untuk permohonan data kepada instansi terkait.
- 2. Pengumpulan data

Pada tahapan ini yang dilakukan meliputi studi literature, mempersiapkan seperangkat komputer yang digunakan untuk pengolahan data, melakukan pengumpulan data untuk penelitian

- Melakukan analisis kesesuaian terhadap kawasan yang dapat dialih fungsi lahan menjadi lahan Permukiman yang mengacu pada Peraturan Daerah Kabupaten Kotabaru Nomor 11 Tahun 2012 Tentang Rencana Tata Ruang Wilayah Kabupaten Kotabaru Tahun 2012-2032.
- 4. Pengolahan Data

Pengolahan data dilakukan dalam beberapa tahap yaitu:

- a) Melakukan input data dari parameter yang digunakan.
- b) Selanjutnya melakukan uji validasi terhadap data tutupan lahan sesuai dengan pengambilan titik-titik sampel lapangan untuk membuat data penggunaan lahan dengan syarat diterima nilai akurasinya ≥ 80%. Pengujian dilakukan dengan melakukan perhitungan menggunakan matrik konfusi.
- c) Pegolahan data parameter Jaringan Jalan, Jaringan Sungai, Ketersediaan Air PDAM, Kemiringan Lereng, Jenis Tanah, Rawan Longsor, Rawan Banjir, Jarak dari Faskes, Jarak dari Pendidikan, Jarak dari Terminal, Jarak dari Pasar dan penggunaan lahan.
- d) Proses *Buffering* dilakukan untuk mendapatkan area dalam jarak tertentu dari Jaringan Jalan, Jaringan Sungai, Faskes, Sarana Pendidikan, Terminal dan Pasar sehingga didapatkan data sesuai dengan klasifikasinya. Ketentuan pengkelasan jarak yang sebelumnya telah dijelaskan pada bab 2.
- e) Skoring, yaitu metode pemberian skor atau nilai terhadap masing masing value parameter untuk menentukan tingkat kemampuannya. penilaian ini berdasarkan kriteria yang telah ditentukan. Semakin tinggi skor, maka potensi yang dimiliki semakin besar
- f) Melakukan proses pembuatan bobot skoring parameter menggunakan perhitungan melalui metode *AHP* dengan nilai yang diperoleh dari responden yang ahli dibidangnya.
- g) Kemudian melakukan klasifikasi skor dengan mengkalikan nilai skor yang telah diisi sebelumnya dengan bobot yang telah diperoleh dari perhitungan *AHP*.
- h) Selanjutnya untuk mendapatkan wilayah potensial pengembangan Kawasan perumahan dan permukiman dilakukan overlay terhadap peta-peta parameter. Kemudian dilakukan skoring berdasarkan akumulasi skor dari tiap parameter sehingga diperoleh total skor Kawasan tertentu.
- i) Selanjutnya Identifikasi kesesuaian wilayah potensial Kawasan perumahan dan permukiman terhadap RTRW, diperoleh melalui analisis overlay antara peta wilayah potensial Kawasan perumahan dan permukiman dengan peta RTRW. Hasil analisis ini nantinya dapat diketahui apakah Peta wilayah

potensial Kawasan perumahan dan permukiman menurut RTRW telah sesuai dengan potensi teknis yang dimiliki.

## 3.4 Proses Pengolahan Data

#### 3.4.1 Proses Buffering

Proses buffering dilakukan untuk membuat suatu polygon agar dapat diketahui jarak sesuai dengan nilai rentang yang digunakan. Langkah-langkah dalam membuat *buffer* yaitu:

a) Masukkan layer yang akan dilakukan *buffer* (misal: jaringan jalan) => pilih Arc Toolbox => Analysis Tools => Proximity => Multiple Ring Buffer. Kemudian masukkan SHP jalan pada kolom input features => atur penyimpanan pada kolom Output Feature Class => isikan jarak atau radius buffer sesuai dengan klasifikasi untuk jalan seperti pada Tabel 2.8 => Ok.

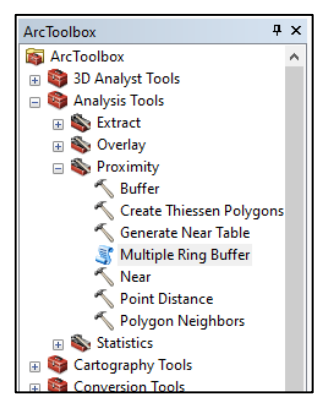

Gambar 3. 3 Tampilan Menu ArcToolbox

| riput reatures                                 |                                  | ^   | Distances                     |
|------------------------------------------------|----------------------------------|-----|-------------------------------|
| Jalan Kab Merge                                |                                  | - 🖻 |                               |
| Output Feature dass                            |                                  |     | The list of buffer distances. |
| C: \Users \USER \Documents \ArcGIS \Default.go | db\JalanKabMerge_MultipleRingBu1 | P   | individually and can be       |
| Vetances                                       |                                  |     | committed to the list by      |
| 101011020                                      |                                  |     | pressing the Add button.      |
|                                                |                                  |     | The Distances list is         |
| 500                                            |                                  | +   | managed using the side-       |
| 1000                                           |                                  |     | panel controls.               |
| 1500                                           |                                  | ×   |                               |
| 2000                                           |                                  | ▲   |                               |
|                                                |                                  |     |                               |
|                                                |                                  | +   |                               |
|                                                |                                  |     |                               |
|                                                |                                  |     |                               |
|                                                |                                  |     |                               |
|                                                |                                  |     |                               |

Gambar 3. 4 Tampilan Proses Buffering

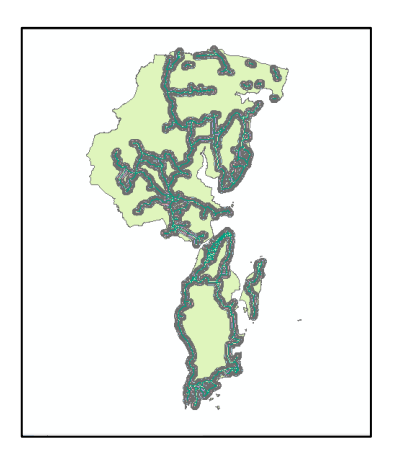

Gambar 3. 5 Tampilan Hasil Buffer

b) Hasil *Buffer* perlu dilakukan pemotongan dikarenakan radius yang dihasilkan dapat melebihi batas administrasi. Proses pemotongan hasil *buffer* dengan batas kabupaten Kotabaru yaitu => masuk menu *ArcToolbox* => *Analysis Tools* => *Extract* => *clip* => Pada *Input Featur*, masukkan hasil *Buffer* jalan. Pada *Clip feature*, masukkan *SHP* Batas Administrasi=> atur lokasi penyimpanaan=> ok

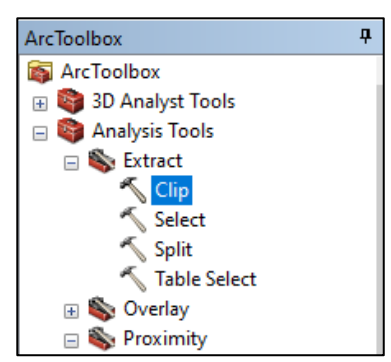

Gambar 3. 6 Tampilan Menu clip

| 🔨 Clip                                                         |                               |         | - 🗆 ×                                                                                                    |
|----------------------------------------------------------------|-------------------------------|---------|----------------------------------------------------------------------------------------------------|
| Input Features                                                 |                               | _ ^     | Clip                                                                                                    |
| Clp Features     Clp Feature Class     X' Tolerance (optional) | Meters                        |         | Extracts input features that<br>overlay the clip features.<br>Use this tool to cut out a<br>piece of one feature class<br>using one or more of the<br>features in another feature<br>class as a cookie cutter.<br>This is particularly useful<br>for creating a new feature<br>class—also referred to as<br>study area or area of<br>interest (AO)—that<br>contains a geographic<br>subset of the features in<br>another, larger feature<br>class. |
|                                                                | OK Cancel Environments << Hid | ie Help | Tool Help                                                                                                    |

Gambar 3. 7 Tampilan proses Clip

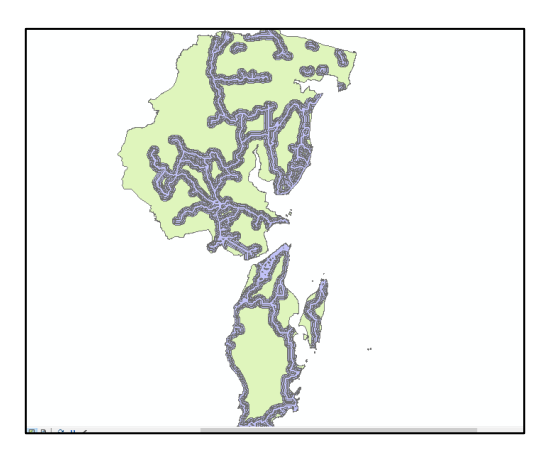

Gambar 3. 8 Tampilan Hasil Clip

c) Langkah selanjutnya melakukan *overlay* terhadap batas kabupaten untuk mendapatkan radius lebih dari 2000 meter, dengan pilih menu *ArcToolbox*=> *Analysis Tools* => *Overlay* => *Union* => pada kotak dialog *Union*, masukkan hasil *Clip* dan SHP Administrasi Kabupaten pada kolom *Input Features* => atur lokasi penyimpanan pada kolom *Output Features* => Ok.

| iput Features                                                    |                                                                                                    |
|------------------------------------------------------------------|----------------------------------------------------------------------------------------------------|
| Festures<br>♦ Jalan Jostabaru                                    | Ranks A list of the input feature classes of layers. When the distance between the distance between the distance intervention the distance intervention the distance intervention the distance intervention the distance intervention the distance intervention the distance intervention the input features must be optionaries |
| lutput Feature Class                                             |                                                                                                    |
| C: \Users\USER\Documents\ArcGIS\Default.gdb\Jalan_Kotabaru_Union |                                                                                                    |
| oinAttributes (optional)                                         |                                                                                                    |
| ALL<br>X Tolerance (ontena)                                      | ~                                                                                                    |
| The side (appendix)                                              | Meters                                                                                                    |

Gambar 3. 9 Tampilan Proses Union

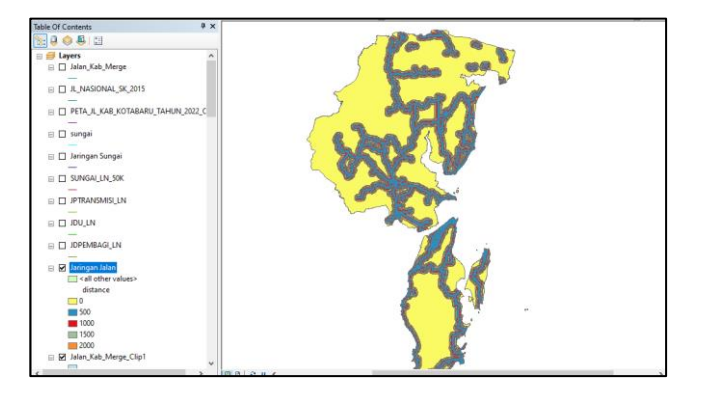

Gambar 3. 10 Tampilan Hasil Union

| Jaringan Jalan X |     |            |            |          |        |                    |  |  |  |  |  |  |
|------------------|-----|------------|------------|----------|--------|--------------------|--|--|--|--|--|--|
| Τ                | FID | Shape *    | FID_Jalan_ | distance | WADMKK | WADMPR             |  |  |  |  |  |  |
| •                | 0   | Polygon ZM | -1         | 0        | KOTABA | KALIMANTAN SELATAN |  |  |  |  |  |  |
| T                | 1   | Polygon ZM | 1          | 500      | KOTABA | KALIMANTAN SELATAN |  |  |  |  |  |  |
|                  | 2   | Polygon ZM | 2          | 1000     | KOTABA | KALIMANTAN SELATAN |  |  |  |  |  |  |
|                  | 3   | Polygon ZM | 3          | 1500     | KOTABA | KALIMANTAN SELATAN |  |  |  |  |  |  |
|                  | 4   | Polygon ZM | 4          | 2000     | KOTABA | KALIMANTAN SELATAN |  |  |  |  |  |  |

Gambar 3. 11 Tabel Atribut Hasil Union

 d) Selanjutnya ulangi langkah buffer untuk data lainnya seperti data Jaringan Sungai, Sebaran Faskes, Sebaran Pendidikan, Sebaran Terminal dan Sebaran Pasar.

#### 3.4.2 Klasifikasi Tiap Parameter

Melakukan pemberian nilai atau skor terhadap masing-masing parameter yang digunakan untuk menentukan tingkat kemampuannya. Berikut langkah melakukan klasifikasi dan skoring tiap parameter:

 a) Buat *field* baru dengan pilih open atribut table pada data parameter (misal: Jenis Tanah) => pilih *Table Options* => Add Field => Kemudian field yang ditambahkan diberi nama (misal: Skor) = > pilih type => Ok.

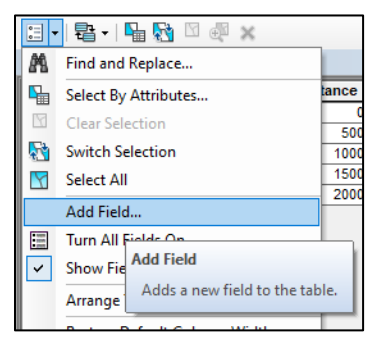

Gambar 3. 12 Tampilan Menu Add Field

| Add Field  |               | ×      |
|------------|---------------|--------|
| Name:      | Skor          |        |
| Type:      | Short Integer | $\sim$ |
| Field Prop | erties        |        |
| Precisio   | n 0           |        |
|            |               |        |
|            |               |        |
|            |               |        |
|            |               |        |
|            |               |        |
|            | OK Ca         | ncel   |

Gambar 3. 13 Tampilan Pembuatan Field Baru

 b) Kemudian pada tabel skor klik kanan- field calculator – kemudian masukkan nilai skor sesuai jenis tanah

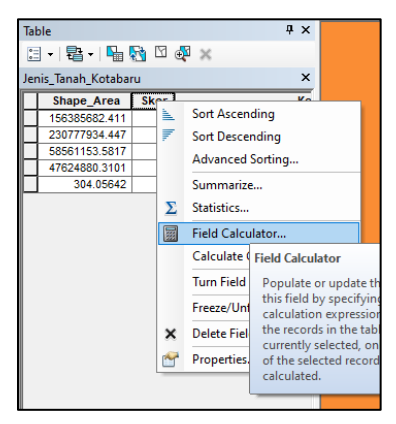

Gambar 3. 14 Tampilan Menu field Calculator

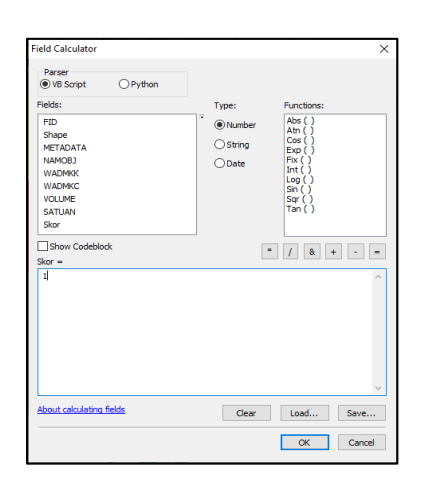

Gambar 3. 15 Tampilan Kotak dialog Field Calculator

c) Ulangi langkah *Skoring* untuk data lainnya seperti data jaringan jalan, jaringan sungai, kemiringan lereng, ketersediaan air pdam, rawan banjir, rawan longsor, sebaran faskes, sebaran pendidikan, sebaran terminal, sebaran pasar dan penggunaan lahan.

#### 3.4.3 Uji Akurasi Penggunaan Lahan

Nilai akurasi > 85% menunjukkan bahwa hasil klasifikasi benar atau dapat diterima dengan tingkat kesalahan  $\leq$  15%, sehingga hasil akurasi yang didapat sudah layak untuk digunakan dan tidak perlu dilakukan klasifikasi ulang. Klasifikasi harus diulang jika nilai dari *overall accuracy* besarnya

kurang dari 85%. Semakin tinggi akurasinya, baik overall accuracy maupun kappa agreement, maka hasil klasifikasi yang diperoleh akan semakin baikS

|          |   |   |     |   |    |   |   |   |   | Ir | terpre | etasi P | eta |    |     |    |    |    |    |        |
|----------|---|---|-----|---|----|---|---|---|---|----|--------|---------|-----|----|-----|----|----|----|----|--------|
| Lapangan | А | В | С   | D | Е  | F | G | Н | Ι | J  | K      | L       | М   | N  | 0   | Р  | Q  | R  | S  | Jumlah |
| А        | 5 | 0 | 0   | 0 | 0  | 0 | 0 | 0 | 0 | 0  | 0      | 0       | 0   | 0  | 0   | 0  | 0  | 0  | 0  | 5      |
| В        | 0 | 3 | 0   | 0 | 0  | 0 | 0 | 0 | 0 | 0  | 0      | 0       | 0   | 0  | 0   | 0  | 0  | 0  | 0  | 3      |
| С        | 0 | 0 | 113 | 0 | 0  | 0 | 0 | 0 | 0 | 0  | 0      | 0       | 0   | 1  | 0   | 0  | 0  | 0  | 0  | 114    |
| D        | 0 | 0 | 0   | 2 | 0  | 0 | 0 | 0 | 0 | 0  | 0      | 0       | 0   | 0  | 0   | 0  | 0  | 0  | 0  | 2      |
| Е        | 0 | 0 | 0   | 0 | 50 | 0 | 0 | 0 | 0 | 0  | 0      | 1       | 0   | 0  | 0   | 0  | 0  | 0  | 0  | 51     |
| F        | 0 | 0 | 0   | 0 | 0  | 3 | 0 | 0 | 0 | 0  | 0      | 0       | 0   | 0  | 0   | 0  | 0  | 0  | 0  | 3      |
| G        | 0 | 0 | 0   | 0 | 0  | 0 | 2 | 0 | 0 | 0  | 0      | 0       | 0   | 0  | 0   | 0  | 0  | 0  | 0  | 2      |
| Н        | 0 | 0 | 0   | 0 | 0  | 0 | 0 | 2 | 0 | 0  | 0      | 0       | 0   | 0  | 0   | 0  | 0  | 0  | 0  | 2      |
| Ι        | 0 | 0 | 0   | 0 | 0  | 0 | 0 | 0 | 8 | 0  | 0      | 0       | 0   | 0  | 0   | 0  | 1  | 0  | 0  | 9      |
| J        | 0 | 0 | 0   | 0 | 0  | 0 | 0 | 0 | 0 | 3  | 0      | 0       | 0   | 0  | 0   | 0  | 0  | 0  | 0  | 3      |
| K        | 0 | 0 | 4   | 0 | 0  | 0 | 0 | 0 | 0 | 0  | 130    | 0       | 0   | 1  | 3   | 0  | 0  | 0  | 0  | 138    |
| L        | 0 | 0 | 0   | 0 | 1  | 0 | 0 | 0 | 0 | 0  | 0      | 126     | 0   | 0  | 1   | 0  | 0  | 0  | 0  | 128    |
| М        | 0 | 0 | 0   | 0 | 0  | 0 | 0 | 0 | 0 | 0  | 0      | 0       | 3   | 0  | 0   | 0  | 0  | 0  | 0  | 3      |
| Ν        | 0 | 0 | 0   | 0 | 0  | 0 | 0 | 0 | 0 | 0  | 0      | 0       | 0   | 28 | 0   | 0  | 0  | 0  | 0  | 28     |
| 0        | 0 | 0 | 0   | 0 | 0  | 0 | 0 | 0 | 0 | 0  | 0      | 0       | 0   | 0  | 150 | 0  | 0  | 0  | 0  | 150    |
| Р        | 0 | 0 | 0   | 0 | 0  | 0 | 0 | 0 | 0 | 0  | 0      | 0       | 0   | 0  | 0   | 10 | 0  | 0  | 0  | 10     |
| Q        | 0 | 0 | 0   | 0 | 0  | 0 | 0 | 0 | 0 | 0  | 0      | 0       | 0   | 0  | 0   | 0  | 10 | 0  | 0  | 10     |
| R        | 0 | 0 | 0   | 0 | 1  | 0 | 0 | 0 | 0 | 0  | 0      | 0       | 0   | 0  | 1   | 0  | 0  | 34 | 1  | 37     |
| S        | 0 | 0 | 0   | 0 | 0  | 0 | 0 | 0 | 0 | 0  | 0      | 0       | 0   | 0  | 0   | 0  | 0  | 0  | 27 | 27     |
| Total    | 5 | 3 | 117 | 2 | 52 | 3 | 2 | 2 | 8 | 3  | 130    | 127     | 3   | 30 | 155 | 10 | 11 | 34 | 28 | 709    |

Tabel 3. 3 Tabel Matriks Konfusi

Ket:

A = Danau

- B = Empang
- C = Hutan
- D = Industri
- E = Kebun Campuran

F = Kolam

G = Kolam Bekas Tambang

- H = Landas Pacu
- I = Mangrove
- J = Pasir/Bukit Pasir Darat
- K = Perkebunan Kelapa Sawit
- L = Permukiman dan Tempat Kegiatan

M = Rawa

- N = Sawah
- O = Semak Belukar
- P = Sungai
- Q = Tambak
- R = Tanah Kosong/Gundul
- S = Tegalan/Ladang

Berikut merupakan hasil perhitungan User's Accuracy:

| Penggunaan Lahan               | Hasil |  |  |  |
|--------------------------------|-------|--|--|--|
| Danau                          | 100%  |  |  |  |
| Empang                         | 100%  |  |  |  |
| Hutan                          | 99%   |  |  |  |
| Industri                       | 100%  |  |  |  |
| Kebun Campuran                 | 98%   |  |  |  |
| Kolam                          | 100%  |  |  |  |
| Kolam Bekas Tambang            | 100%  |  |  |  |
| Landas Pacu                    | 100%  |  |  |  |
| Mangrove                       | 89%   |  |  |  |
| Pasir/Bukit Pasir Darat        | 100%  |  |  |  |
| Perkebunan Kelapa Sawit        | 94%   |  |  |  |
| Permukiman dan Tempat Kegiatan | 98%   |  |  |  |
| Rawa                           | 100%  |  |  |  |
| Sawah                          | 100%  |  |  |  |
| Semak Belukar                  | 100%  |  |  |  |
| Sungai                         | 100%  |  |  |  |
| Tambak                         | 100%  |  |  |  |
| Tanah Kosong/Gundul            | 92%   |  |  |  |
| Tegalan/Ladang                 | 100%  |  |  |  |

 Tabel 3. 4 Tabel User's Accuracy

Berikut merupakan hasil perhitungan Producer's Accuracy:

| Penggunaan Lahan               | Hasil   |
|--------------------------------|---------|
| Danau                          | 100.00% |
| Empang                         | 100.00% |
| Hutan                          | 96.58%  |
| Industri                       | 100.00% |
| Kebun Campuran                 | 96.58%  |
| Kolam                          | 100.00% |
| Kolam Bekas Tambang            | 100.00% |
| Landas Pacu                    | 100.00% |
| Mangrove                       | 100.00% |
| Pasir/Bukit Pasir Darat        | 100.00% |
| Perkebunan Kelapa Sawit        | 100.00% |
| Permukiman dan Tempat Kegiatan | 99.21%  |
| Rawa                           | 100.00% |
| Sawah                          | 93.33%  |
| Semak Belukar                  | 96.77%  |
| Sungai                         | 100.00% |
| Tambak                         | 90.91%  |
| Tanah Kosong/Gundul            | 100.00% |
| Tegalan/Ladang                 | 96.43%  |

Tabel 3. 5 Tabel Producer's Accuracy

Berikut merupakan hasil perhitungan overall accuracy:

*x*= (709/725) x 100

 $x = 0.978 \ge 100$ 

*x*= 97,793 %

Berikut merupakan hasil perhitungan kappa accuracy:

$$y=(5x5) + (3x3) + (117x114) + (2x2) + (52x51) + (3x3) + (2x2) + (2x2) + (8x9) + (3x3) + (130x138) + (127x128) + (3x3) + (30x28) + (155x150) + (10x10) + (11x10) + (34x37) + (28x27)$$

y = 76645

KA=  $\frac{(709x725) - 76645}{(725^2) - 76645} x \, 100\%$ 

#### KA= 0.97416366 x 100

#### KA= 97.42%

Dalam hasil perhitungan *overall accuracy* didapatkan hasil dengan nilai presentase 97,793 % dan nilai kappa accuracy 0.974 atau 97,4%. Nilai akurasi > 80% menunjukkan bahwa hasil klasifikasi benar. Sehingga hasil akurasi yang didapat sudah layak untuk digunakan dan tidak perlu dilakukan klasifikasi ulang. Klasifikasi harus diulang jika nilai dari *overall accuracy* atau nilai *kappa accuracy* besarnya kurang dari 80%.

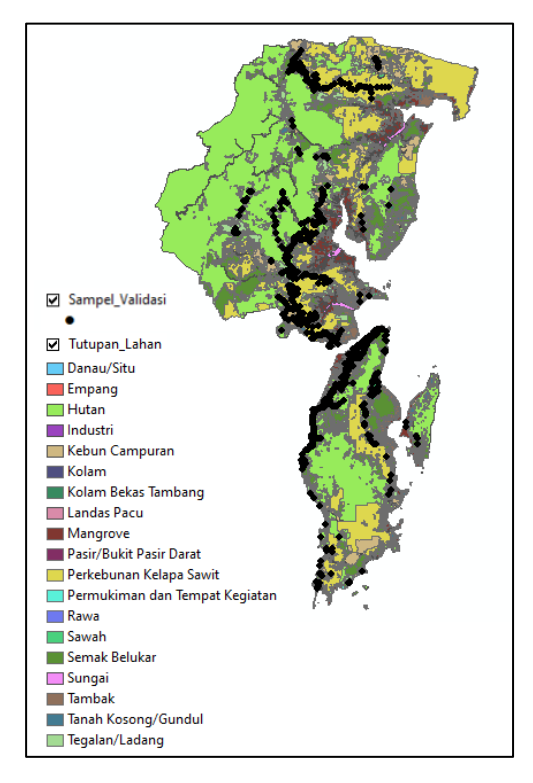

Gambar 3. 16 Sebaran Sample Validasi

## 3.4.4 Proses Perhitungan AHP

Proses *AHP* (*Analytic Hierarchy Process*) dilakukan dengan melakukan perhitungan terhadap nilai kriteria yang telah diisikan sebelumnya oleh para responden yang ahli dibidangnya melalui kuesioner.

Berikut langkah-langkah melakukan proses perhitungan AHP:

 a) Buat tabel matriks perbandingan berpasangan dengan kriteria yang sesuai dengan parameter yang digunakan => masukkan kriteria kedalam tabel => setelah itu lakukan perhitungan seperti pada rumus 2.17.

| KRITERIA | ]]   | КА   | KL    | JT    | KB   | FLU   | PL    |
|----------|------|------|-------|-------|------|-------|-------|
| JJ       | 1.00 | 1.00 | 3.00  | 3.00  | 0.33 | 3.00  | 3.00  |
| KA       | 1.00 | 1.00 | 3.00  | 3.00  | 1.00 | 3.00  | 3.00  |
| KL       | 0.33 | 0.33 | 1.00  | 3.00  | 0.33 | 0.33  | 3.00  |
| JT       | 0.33 | 0.33 | 0.33  | 1.00  | 0.33 | 0.33  | 0.50  |
| КВ       | 3.00 | 1.00 | 3.00  | 3.00  | 1.00 | 3.00  | 3.00  |
| FLU      | 0.33 | 0.33 | 3.00  | 3.00  | 0.33 | 1.00  | 3.00  |
| PL       | 0.33 | 0.33 | 0.33  | 2.00  | 0.33 | 0.33  | 1.00  |
| SUM      | 6.33 | 4.33 | 13.67 | 18.00 | 3.67 | 11.00 | 16.50 |

Tabel 3. 6 Tabel matriks perbandingan

b) Selanjutnya melakukan normalisasi dengan cara membagi setiap hasil perbandingan dua kriteria dengan jumlah dari hasil perbandingan. Setelah itu melakukan perhitungan bobot parameter dengan menghitung nilai ratarata dari hasil perbandingan kriteria horizontal.

| KRITERIA | JJ   | KA   | KL   | JT   | KB   | FLU  | PL   |
|----------|------|------|------|------|------|------|------|
| JJ       | 0.16 | 0.23 | 0.22 | 0.17 | 0.09 | 0.27 | 0.18 |
| KA       | 0.16 | 0.23 | 0.22 | 0.17 | 0.27 | 0.27 | 0.18 |
| KL       | 0.05 | 0.08 | 0.07 | 0.17 | 0.09 | 0.03 | 0.18 |
| JT       | 0.05 | 0.08 | 0.02 | 0.06 | 0.09 | 0.03 | 0.03 |
| KB       | 0.47 | 0.23 | 0.22 | 0.17 | 0.27 | 0.27 | 0.18 |
| FLU      | 0.05 | 0.08 | 0.22 | 0.17 | 0.09 | 0.09 | 0.18 |
| PL       | 0.05 | 0.08 | 0.02 | 0.11 | 0.09 | 0.03 | 0.06 |
| SUM      | 1.00 | 1.00 | 1.00 | 1.00 | 1.00 | 1.00 | 1.00 |

Tabel 3. 7 Tabel normalisasi matriks

|     | 1               |
|-----|-----------------|
|     | MEAN(PRIORITAS) |
| KB  | 18.86%          |
| KA  | 21.46%          |
| JJ  | 9.61%           |
| FLU | 5.16%           |
| KL  | 25.97%          |
| PL  | 12.56%          |
| JT  | 6.38%           |
| SUM | 100.00%         |

Tabel 3. 8 Bobot parameter

c) Tahap berikutnya melakukan pengecakan uji konsistensi untuk memastikan perhitungan kita sudah tepat dengan cara mengkalikan hasil

perbandingan matriks berpasangan dengan bobot parameter yang telah didapatkan.

| Kriteria | JJ   | KA   | KL   | JT   | KB   | FLU  | PL   |  |
|----------|------|------|------|------|------|------|------|--|
| JJ       | 0.19 | 0.21 | 0.29 | 0.15 | 0.09 | 0.38 | 0.19 |  |
| KA       | 0.19 | 0.21 | 0.29 | 0.15 | 0.26 | 0.38 | 0.19 |  |
| KL       | 0.06 | 0.07 | 0.10 | 0.15 | 0.09 | 0.04 | 0.19 |  |
| JT       | 0.06 | 0.07 | 0.03 | 0.05 | 0.09 | 0.04 | 0.03 |  |
| KB       | 0.57 | 0.21 | 0.29 | 0.15 | 0.26 | 0.38 | 0.19 |  |
| FLU      | 0.06 | 0.07 | 0.29 | 0.15 | 0.09 | 0.13 | 0.19 |  |
| PL       | 0.06 | 0.07 | 0.03 | 0.10 | 0.09 | 0.04 | 0.06 |  |
| SUM      | 1.19 | 0.93 | 1.31 | 0.93 | 0.95 | 1.38 | 1.05 |  |

Tabel 3. 9 Uji konsistensi matriks

 d) Setelah melakukan pengecekan data uji konsistensi, selanjutnya menghitung nilai eigen dengan membagi jumlah nilai matriks horizontal dengan bobot parameter.

| יי | $c_{1,3}$ . 10 Milai $e_i$ |
|----|----------------------------|
|    | Nilai Eigen                |
|    | Maks                       |
|    | 7.96                       |
|    | 7.80                       |
|    | 7.34                       |
|    | 7.34                       |
|    | 7.90                       |
|    | 7.81                       |
|    | 7.23                       |

Tabel 3. 10 Nilai eigen

e) Proses selanjutnya melakukan perhitungan nilai konsistensi indeks dan konsistensi rasio. Nilai konsistensi indeks didapatkan dengan menghitung rata-rata dari nilai eigen kemudian dikurang dengan jumlah parameter. Kemudian hasilnya dibagi dengan hasil jumlah parameter dikurang satu. Sedangkan nilai konsistensi rasio didapatkan dari hasil konsistensi indeks dibagi 1,35 sebagai ketentuan dari nilai IR matriks 7x7.

| MEAN | 7.626  |
|------|--------|
| CI   | 0.1043 |
| CR   | 0.0772 |

f) Jika nilai konsistensi indeks <0,1, maka perhitungan bobot bisa digunakan.</li>
 Berikut tampilan diagram hasil perhitungan bobot.

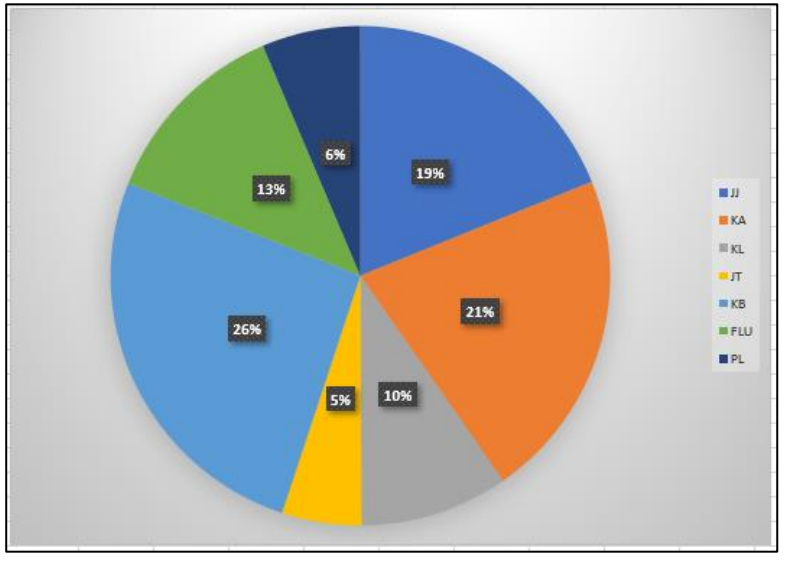

Gambar 3. 17 Diagram bobot

g) Lakukan langkah yang sama dalam perhitungan AHP terhadap tiap responden lainnya, kemudian rata-ratakan tiap bobot parameter dari semua responden sehingga didapatkan bobot untuk perhitungan kelas akhir peta

## 3.4.4 Klasifikasi Skor

Selanjutnya melakukan klasifikasi skor yang diperoleh dari hasil pengkalian antara nilai skor pengkelasan dan bobot parameter yang telah di hitung sebelumnya. Adapun langkah dalam perhitungan klasifikasi skor yaitu:

 a) Buat field baru dengan pilih salah satu parameter (misal: Sebaran\_pendidikan) klik kanan => Open Attribute table => pada option table pilih Add field => masukan nama pada tabel (contoh: Bobot) pilih tipe "double" => Ok.

|            | The second second second second second second second second second second second second second second second se |
|------------|----------------------------------------------------------------------------------------------------|
| Add Field  | ×                                                                                                    |
| Name:      | Bobot                                                                                                    |
| Туре:      | Double $\checkmark$                                                                                             |
| Field Prop | erties                                                                                                    |
| Precision  | n 0                                                                                                    |
| Scale      | 0                                                                                                    |
|            |                                                                                                    |
|            |                                                                                                    |
|            |                                                                                                    |
|            |                                                                                                    |
|            |                                                                                                    |
|            |                                                                                                    |
|            |                                                                                                    |
|            | OK Cancel                                                                                                    |
|            |                                                                                                    |

Gambar 3. 18 Pembuatan *field* bobot

b) Langkah berikutnya masukkan nilai bobot sesuai dengan hasil yang di peroleh dari perhitungan *AHP* sebelumnya sesuai parameter (misal: sebaran Pendidikan) dengan klik kanan pada field bobot => klik *field calculator* => kemudian masukkan nilai bobotnya => Ok.

| Field Calculator                                                                     |                                                          | ×                                                                                      |
|--------------------------------------------------------------------------------------|----------------------------------------------------------|----------------------------------------------------------------------------------------|
| Parser <ul> <li>VB Script</li> <li>Python</li> </ul>                                 |                                                          |                                                                                        |
| Fields:                                                                              | Type:                                                    | Functions:                                                                             |
| FID<br>Shape<br>distance<br>FID_Batas_<br>WADMCK<br>WADMCR<br>Skor<br>Jarak<br>Bobot | <ul> <li>Number</li> <li>String</li> <li>Date</li> </ul> | Abs()<br>Abs()<br>Cos()<br>Exp()<br>Fix()<br>Int()<br>Log()<br>Sor()<br>Sor()<br>Tan() |
| Show Codeblock                                                                       |                                                          | * / & + - =                                                                            |
| 0.13                                                                                 |                                                          | ~                                                                                      |
| About calculating fields                                                             | Clear                                                    | Load Save                                                                              |
|                                                                                      |                                                          | OK Cancel                                                                              |

Gambar 3. 19 Proses pemberian nilai bobot

c) Selanjutnya buat *field* baru untuk total skor dengan mengulangi seperti langkah sebelumnya.

d) Total skoring didapatkan dengan cara klik kanan pada *field* Total Skor => pilih *field calculator* => pilih *field* Skor kemudian dikali dengan *field* bobot => Ok.

| Field Calculator                                |           |        |                                       |                                                                                                    | ×      |
|-------------------------------------------------|-----------|--------|---------------------------------------|----------------------------------------------------------------------------------------------------|--------|
| Parser<br>VB Script                             | O Python  |        |                                       |                                                                                                    |        |
| Fields:<br>FID<br>Shape<br>distance<br>FID_Bata |           | *<br>* | Type:<br>(e) Number<br>String<br>Date | Functions:       Abc()       Abc()       Exp()       Fix()       Jint()       Sig()       Sig()       Sig()       Tan() | •      |
| About calculating fiel                          | <u>ds</u> |        | Clear                                 | Load S                                                                                                    | ave    |
|                                                 |           |        |                                       | OK                                                                                                    | Cancel |

Gambar 3. 20 Proses perhitungan total skor

| WADMKK  | WADMPR             | Skor | Bobot | Luasan        | Jarak     | SkorPend |
|---------|--------------------|------|-------|---------------|-----------|----------|
| KOTABAR | KALIMANTAN SELATAN | 1    | 0.13  | 873735.639651 | > 800     | 0.13     |
| KOTABAR | KALIMANTAN SELATAN | 5    | 0.13  | 3957.630315   | 0 - 200   | 0.65     |
| KOTABAR | KALIMANTAN SELATAN | 4    | 0.13  | 10665.062463  | 200 - 400 | 0.52     |
| KOTABAR | KALIMANTAN SELATAN | 2    | 0.13  | 37763.165548  | 400 - 800 | 0.26     |

Gambar 3. 21 Atribut yang telah diberi nilai bobot dan skor

 d) Ulangi langkah seperti yang diawal untuk semua parameter seperti data jaringan jalan, jaringan sungai, kemiringan lereng, ketersediaan air pdam, rawan banjir, rawan longsor, jenis tanah, sebaran faskes, sebaran terminal, sebaran pasar dan penggunaan lahan.

## 3.4.5 Overlay

Melakukan *overlay* atau menumpang tindihkan semua data parameter yang telah diolah sebelum lanjut melakukan proses analisis. Berikut merupakan langkah dalam melakukan overlay semua parameter:

a) Buka Arctoolbox => pilih menu *analysis tools* => *overlay* => *Union*.

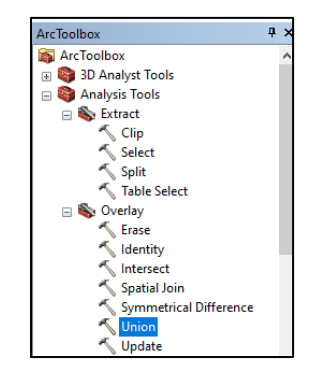

Gambar 3. 22 Menu Union

b) Masukan semua parameter kedalam kolom *Input features* => Ok.

| Input Features                                                                            |                                                                                                    |
|-------------------------------------------------------------------------------------------|----------------------------------------------------------------------------------------------------|
| Pestures                                                                                  | Ranks A lat of the impatibilities of the impatibilities of the impatibilities of the impatibilities of the impatibilities of the impatibilities of the impatibilities of the impatibility of the impatibility |
| Output Feature Class<br>C:\Users\USER\Documents\ArcGIS\Default.gdb\Penggunaan_Lahan_Union |                                                                                                    |
| JoinAttributes (optional)<br>ALL                                                          | ~                                                                                                    |
| XY Tolerance (optional)                                                                   | Matura                                                                                                    |

Gambar 3. 23 Kotak dialog

c) Berikut merupakan hasil overlay semua parameter

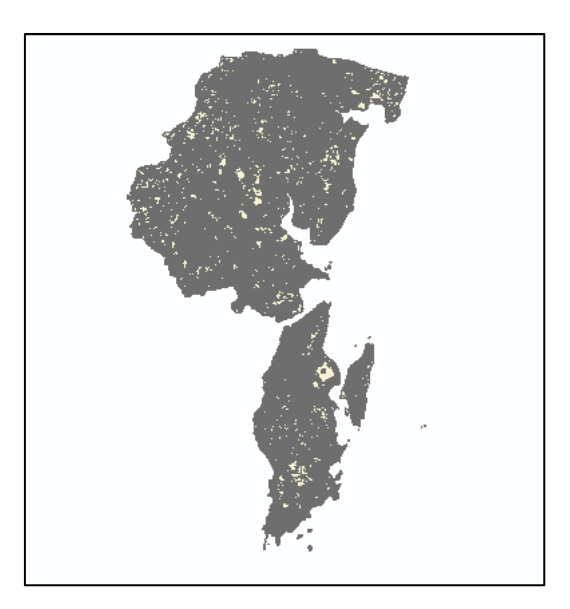

Gambar 3. 24 Hasil overlay parameter

#### 3.4.6 Penjumlahan Skor

Setelah proses overlay dilakukan, langkah selanjutnya melakukan penjumlahan terhadap seluruh nilai skor parameter dengan cara sebagai berikut:

 a) Buka data *attribute* SHP yang telah di*overlay* => *Add Field* => beri nama Total Skor => pilih *Type* "*double*" => Ok.

| Add Field  | ×             |
|------------|---------------|
| Name:      | Total Skor    |
| Туре:      | Double $\lor$ |
| Field Prop | erties        |
| Precision  | n 0           |
| Scale      | 0             |
|            | ,,            |
|            | OK Cancel     |

Gambar 3. 25 Kotak Dialog Add Field

b) Klik kanan pada nama tabel "Total Skor" => *Field Calculator*=> selanjutnya jumlahkan setiap nilai skor parameter seperti gambar dibawah => Ok.

| Field Calculator                                                                                                    |                                         |                                                                                                    | ×                  |
|----------------------------------------------------------------------------------------------------|-----------------------------------------|----------------------------------------------------------------------------------------------------|--------------------|
| Parser<br>● VB Script  Python<br>Fields:<br>Sheet1\$.FID_TUtupa<br>Sheet1\$.08JECTID<br>Sheet1\$.NAMOB3<br>Sheet1\$.SkorPL<br>Sheet1\$.SkorPL<br>Sheet1\$.SkorPL<br>Sheet1\$.WADMKK<br>Sheet1\$.WADMKK<br>Sheet1\$.WADMKK<br>Sheet1\$.WADMKK<br>Sheet1\$.WADMKK<br>Sheet1\$.WADMKK<br>Sheet1\$.WADMKK<br>Sheet1\$.WADMKK<br>Sheet1\$.WADMKK<br>Sheet1\$.WADMKK<br>Sheet1\$.WADMKK<br>Sheet1\$.VADMKK<br>Sheet1\$.VADKKK<br>Sheet1\$.VADKKK<br>Sheet1\$.VADKKKK<br>Sheet1\$.VADKKKKKKKKKKKKKKKKKKKKK | r] + [SkorFaskes] +<br>M] + [SkorFunga] | r Abs ()<br>Abs ()<br>Cos ()<br>Exp ()<br>Fix ()<br>Fix ()<br>So ()<br>So ( | rmn]+ ^<br>Banju]+ |
| About calculating fields                                                                                                    | Clea                                    | ar Load                                                                                                    | Save               |
|                                                                                                    |                                         | OK                                                                                                    | Cancel             |

Gambar 3. 26 Kotak Dialog Field Calculator

 c) Berikut adalah tampilan tabel setelah dilakukan penjumlahan semua nilai skor parameter.

| NAMOBJ_13                | REMARK_12                      | WADMKK_21 | WADMPR_21          | SkorBanjir | Total_Skor |
|--------------------------|--------------------------------|-----------|--------------------|------------|------------|
| PULAULAUT TANJUNGSELAYAR | Wilayah Administrasi Kecamatan | KOTABARU  | KALIMANTAN SELATAN | 1          | 3.83       |
| PULAULAUT TANJUNGSELAYAR | Wilayah Administrasi Kecamatan | KOTABARU  | KALIMANTAN SELATAN | 1          | 3.63       |
| PULAULAUT TANJUNGSELAYAR | Wilayah Administrasi Kecamatan | KOTABARU  | KALIMANTAN SELATAN | 0.75       | 3.38       |
| PULAULAUT TANJUNGSELAYAR | Wilayah Administrasi Kecamatan | KOTABARU  | KALIMANTAN SELATAN | 0.5        | 3.13       |
| PULAULAUT TANJUNGSELAYAR | Wilayah Administrasi Kecamatan | KOTABARU  | KALIMANTAN SELATAN | 1          | 3.76       |
| PULAULAUT TANJUNGSELAYAR | Wilayah Administrasi Kecamatan | KOTABARU  | KALIMANTAN SELATAN | 0.75       | 3.8        |
| PULAULAUT TANJUNGSELAYAR | Wilayah Administrasi Kecamatan | KOTABARU  | KALIMANTAN SELATAN | 0.75       | 3.58       |
| PULAULAUT TANJUNGSELAYAR | Wilayah Administrasi Kecamatan | KOTABARU  | KALIMANTAN SELATAN | 0.75       | 4.48       |
| PULAULAUT TANJUNGSELAYAR | Wilayah Administrasi Kecamatan | KOTABARU  | KALIMANTAN SELATAN | 1          | 4.6        |
| PULAULAUT TANJUNGSELAYAR | Wilayah Administrasi Kecamatan | KOTABARU  | KALIMANTAN SELATAN | 0.75       | 4.35       |

Gambar 3. 27 Tampilan Penjumlahan Semua Nilai Skor Parameter

## 3.4.7 Klasifikasi Wilayah Potensial Pengembangan Kawasan Perumahan dan Permukiman

Kelas kesesuaian wilayah kawasan perumahan dan permukiman dibagi menjadi lima kelas. Untuk melakukan pengkelasan dapat dilakukan manual atau dengan melakukan export data dari table ke excel. Berikut adalah langkah dalam melakukan pengkelasan:

a) Pilih *ArcToolbox* => *Conversion Tools* => *Excel* => *Table to Excel* => Ok.

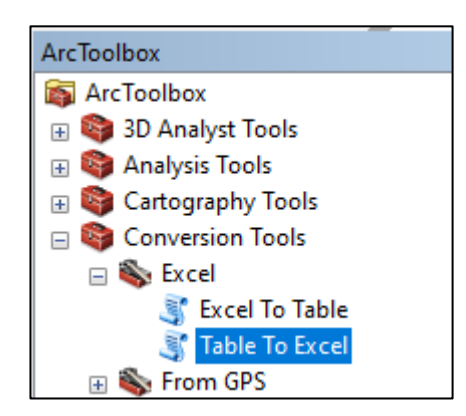

Gambar 3. 28 Tampilan Menu Table To Excel

b) Selanjutnya akan munucul kotak dialog *Tabel to Excel =>* pada kolom *Input Table*, pilih SHP yang telah di*overlay=>*kemudian pada kolom *Output Excel File*, pilih folder penyimpanan => Ok.

| 🗊 Table To Excel                                                                   | - 🗆 X                           |
|------------------------------------------------------------------------------------|---------------------------------|
| Input Table                                                                        | Output Excel File               |
| Overlay 💌 🖻                                                                        |                                 |
| Output Excel File                                                                  | The output Microsoft Excelifie. |
| E:\32. Skripsi\1. Progres Skripsi\1. Data Skripsi\1.Data Skripsi\1.Data Olah\15.Ov |                                 |
| Use field alias as column header (optional)                                        |                                 |
| Use domain and subtype description (optional)                                      |                                 |
|                                                                                    |                                 |
|                                                                                    |                                 |
|                                                                                    |                                 |
|                                                                                    |                                 |
|                                                                                    | i                               |
| OK Cancel Environments << Hide Help                                                | Tool Help                       |

Gambar 3. 29 Kotak Dialog Tabel To Excel

c) Buka File *Excel* yang telah di *Export* =>kemudian klik CTRL+T=> Ok.

| 8                           | 5. 0.                                 | 8           |                                             |                   |             | Overla                                     | y - Excel                             |                                                             |                                                   |                                                               | Table Tools     |             |                 | david weldie    | into 🛞    | - 1      | a x     |
|-----------------------------|---------------------------------------|-------------|---------------------------------------------|-------------------|-------------|--------------------------------------------|---------------------------------------|-------------------------------------------------------------|---------------------------------------------------|---------------------------------------------------------------|-----------------|-------------|-----------------|-----------------|-----------|----------|---------|
|                             |                                       |             | age Layout                                  |                   |             | Review N                                   |                                       |                                                             | Pro Acroba                                        |                                                               | t Design        |             |                 |                 |           |          |         |
| Table<br>Table<br>Ra<br>Pro | Name:<br>1<br>esize Table<br>operties | Summarize   | with PivotTab<br>plicates<br>Range<br>Tools | linsert<br>Slicer | Export Refr | Prop<br>Prop<br>esh G Usio<br>emai Table D | verties<br>n in Browsar<br>ok<br>Nata | <ul> <li>✓ Heat</li> <li>☐ Total</li> <li>✓ Banc</li> </ul> | ler Row    F<br>Row    L<br>led Rows    B<br>Tabl | irst Column<br>ast Column<br>anded Columns<br>e Style Options | Filter Button   |             |                 | Table St        | yles      |          |         |
| A1                          |                                       | 1 × 4       | fe                                          |                   |             |                                            |                                       |                                                             |                                                   |                                                               |                 |             |                 |                 |           |          | *       |
| .4                          | A                                     | 8           | С                                           | D                 | E           | F.                                         | G                                     | н                                                           |                                                   | 1                                                             | K               | L           | м               | N               | 0         | p.       | Q -     |
| 1                           | FID - FI                              | D_Tutup = 0 | DBJECTII -                                  | NAMOB ~           | Skor -      | Boba -                                     | SkorP -                               | Luasa -                                                     | WADMKI -                                          | WADMPI -                                                      | FID_Bata -      | OBJECTID    | - NAMOBJ        | - REMARI        | - LCOD    | - WADMKK | - WADM  |
| 2                           | 0                                     | 0           | 1                                           | Danau/Situ        | 0           | 0.07                                       | 0                                     | 477 79389                                                   | KOTABARU                                          | KALIMANTAN                                                    | 0               |             | 1 PULAULAU      | T. Wilayah Au   | dn BA0080 | KOTABARU | KALIMAI |
| 3                           | 1                                     | 0           | 1                                           | Danau/Situ        | 0           | 0.07                                       | 0                                     | 477.79389                                                   | KOTABARU                                          | KALIMANTAN                                                    | 0               |             | 1 PULAULAU      | T T. Wilayah Ar | dn BA0080 | KOTABARU | KALIMAI |
| 4                           | 2                                     | 0           | 1                                           | Danau/Situ        | 0           | 0.07                                       | 0                                     | 477.79389                                                   | KOTABARU                                          | KALIMANTAN                                                    | 0               |             | 1 PULAULAU      | TT. Wilayah Ai  | dn BA0080 | KOTABARU | KALIMAI |
| 5                           | 3                                     | 0           | 1                                           | Danau/Situ        | 0           | 0.07                                       | 0                                     | 477 79389                                                   | KOTABARU                                          | KALIMANTAN                                                    | 0               |             | 1 PULAULAU      | TT/Wilayah Ar   | dn BA0080 | KOTABARU | KALIMAI |
| 6                           | 4                                     | 0           | 1                                           | Danau/Situ        | 0           | 0.07                                       | 0                                     | 477.79389                                                   | KOTABARU                                          | KALIMANTAN                                                    | 0               |             | 1 PULAULAU      | T. Wilayah A    | dn BA0080 | KOTABARU | KALIMAJ |
| 7                           | 5                                     | 1           | 2                                           | Empang            | 0           | 0.07                                       | 0                                     | 124.37369                                                   | KOTABARU                                          | KALIMANTAN                                                    | 2               |             | 3 PULAULAU      | TTI Wilayah Av  | dn BA0080 | KOTABARU | KALIMAT |
| 8                           | 6                                     | 1           | 2                                           | Empang            | 0           | 0.07                                       | 0                                     | 124.37369                                                   | KOTABARU                                          | KALIMANTAN                                                    | 2               |             | 3 PULAULAU      | TTI Wilayah Av  | dn BA0080 | KOTABARU | KALIMAI |
| 9                           | 7                                     | 2           | 3                                           | Hutan             | 1           | 0.07                                       | 0.07                                  | 397578.18                                                   | KOTABARU                                          | KALIMANTAN                                                    | 0               |             | 1 PULAULAU      | T T/Wilayah A   | dn BA0080 | KOTABARU | KALIMAI |
|                             | 8                                     | 2           | 3                                           | Hutan             | 1           | 0.07                                       | 0.07                                  | 397578.18                                                   | KOTABARU                                          | KALIMANTAN                                                    | 0               |             | 1 PULAULAU      | T T. Wilayah A  | dn BA0080 | KOTABARU | KALIMAI |
| 11                          | 9                                     | 2           | 3                                           | Hutan             | 1           | 0.07                                       | 0.07                                  | 397578.18                                                   | KOTABARU                                          | KALIMANTAN                                                    | 0               |             | 1 PULAULAU      | T. Wilayah Av   | dn BA0080 | KOTABARU | KALIMAI |
|                             | 10                                    | 2           | 3                                           | Hutan             | 1           | 0.07                                       | 0.07                                  | 397578.18                                                   | KOTABARU                                          | KALIMANTAN                                                    | 0               |             | 1 PULAULAU      | T. Wilayah A    | dn BA0080 | KOTABARU | KALIMAI |
| 13                          | 11                                    | 2           | 3                                           | Hutan             | 1           | 0.07                                       | 0.07                                  | 397578.18                                                   | KOTABARU                                          | KALIMANTAN                                                    | 0               |             | 1 PULAULAU      | T T. Wilayah Av | dn BA0080 | KOTABARU | KALIMAI |
| 14                          | 12                                    | 2           | 3                                           | Hutan             | 1           | 0.07                                       | 0.07                                  | 397578.18                                                   | KOTABARU                                          | KALIMANTAN                                                    | 0               |             | 1 PULAULAU      | T. Wilayah Ar   | dn BA0080 | KOTABARU | KALIMAT |
| 15                          | 13                                    | 2           | 3                                           | Hutan             | 1           | 0.07                                       | 0.07                                  | 397578.18                                                   | KOTABARU                                          | KALIMANTAN                                                    | 0               |             | 1 PULAULAU      | T. Wilayah Av   | dn BA0080 | KOTABARU | KALIMAI |
| 16                          | 14                                    | 2           | 3                                           | Hutan             | 1           | 0.07                                       | 0.07                                  | 397578.18                                                   | KOTABARU                                          | KALIMANTAN                                                    | 0               |             | 1 PULAULAU      | T. Wilayah A    | dn BA0080 | KOTABARU | KALIMAI |
| 17                          | 15                                    | 2           | 3                                           | Hutan             | 1           | 0.07                                       | 0.07                                  | 397578.18                                                   | KOTABARU                                          | KALIMANTAN                                                    | 0               |             | 1 PULAULAU      | T. Wilayah Ar   | dn BA0080 | KOTABARU | KALIMAI |
| 18                          | 16                                    | 2           | 3                                           | Hutan             | 1           | 0.07                                       | 0.07                                  | 397578.18                                                   | KOTABARU                                          | KALIMANTAN                                                    | 0               |             | 1 PULAULAU      | T. Wilayah Av   | dn BA0080 | KOTABARU | KALIMAT |
| 19                          | 17                                    | 2           | 3                                           | Hutan             | 1           | 0.07                                       | 0.07                                  | 397578.18                                                   | KOTABARU                                          | KALIMANTAN                                                    | 0               |             | 1 PULAULAU      | T.Wilayah A     | dn BA0080 | KOTABARU | KALIMAI |
|                             | 18                                    | 2           | 3                                           | Hutan             | 1           | 0.07                                       | 0.07                                  | 397578.18                                                   | KOTABARU                                          | KALIMANTAN                                                    | 0               |             | 1 PULAULAU      | T T, Wilayah A  | dn BA0080 | KOTABARU | KALIMAI |
| 21                          | 19                                    | 2           | 3                                           | Hutan             | 1           | 0.07                                       | 0.07                                  | 397578.18                                                   | KOTABARU                                          | KALIMANTAN                                                    | 0               |             | 1 PULAULAU      | T T. Wilayah A  | dn BA0080 | KOTABARU | KALIMAI |
|                             | 20                                    | 2           | 3                                           | Hutan             | 1           | 0.07                                       | 0.07                                  | 397578.18                                                   | KOTABARU                                          | KALIMANTAN                                                    | 0               |             | 1 PULAULAU      | T. Wilayah A    | dn BA0080 | KOTABARU | KALIMAI |
| 23                          | 21                                    | 2           | 3                                           | Hutan             | 1           | 0.07                                       | 0.07                                  | 397578.18                                                   | KOTABARU                                          | KALIMANTAN                                                    | 0               |             | 1 PULAULAU      | T Wilavah A     | dn BA0080 | KOTABARU | KALIMAI |
|                             |                                       | Overlay Sh  | cet1                                        | (+)               |             |                                            |                                       |                                                             |                                                   |                                                               | 4               |             |                 |                 |           |          |         |
| Ready                       |                                       |             |                                             |                   |             |                                            |                                       |                                                             |                                                   | Averac                                                        | pe: 83393.36482 | Count: 7288 | 585 Sum: 3.6468 | Æ+11 III        | (B) (P)   |          | + 1009  |

Gambar 3. 30 Tampilan Data Attribute Overlay pada Excel

d) Selanjutnya tambahkan judul tabel dengan nama "Kesesuaian" untuk kelas kesesuaian wilayah. Kemudian, melakukan filter terhadap skor sesuai dengan interval yang telah ditentukan dengan klik panah pada sebelah kanan judul "Total Skor" => pilih Number Filter=> pilih jenis filter yang akan digunakan. Sebagai contoh filter Less than adalah filter yang berguna untuk menyaring skor yang kurang dari nilai skor yang telah ditentukan (misalnya: 1.25, artinya skor yang berada kurang dari 1.25 akan ditampilkan pada excel). Setelah itu klik OK.

| ADN | APR_2 ▼ SkorBanji ▼            | Total_Skc=T | Ke           | esesuaia 👻            |                    |   |
|-----|--------------------------------|-------------|--------------|-----------------------|--------------------|---|
| ₽↓  | Sort Smallest to Largest       |             | Tida         | ak Sesuai 🔒           |                    |   |
| Z↓  | Sort Largest to Smallest       |             |              |                       |                    |   |
|     | Sor <u>t</u> by Color          | ×           |              |                       |                    |   |
| ×   | Clear Filter From "Total_Skor" |             |              |                       |                    |   |
|     | Filter by Color                | F           |              |                       |                    |   |
| /   | Number <u>F</u> ilters         | Þ           |              | <u>E</u> quals        |                    | _ |
|     | Search                         | Q           |              | Does <u>N</u> ot Equ  | ual                | - |
|     | (Select All)                   | ^           |              | Greater Than          |                    |   |
|     |                                |             |              | Greater Than          | <u>O</u> r Equal T | o |
|     |                                |             | $\checkmark$ | Less Than             |                    |   |
|     | 🗆 1.41                         |             |              | Less Than Or          | Egual To           |   |
|     |                                |             |              | Bet <u>w</u> een      |                    | - |
|     |                                |             |              | <u>T</u> op 10        |                    |   |
|     | 1.55                           | ~           |              | <u>A</u> bove Avera   | ge                 |   |
|     |                                |             |              | Bel <u>o</u> w Averag | ge                 |   |
|     | OK                             | Cancel      |              | Custom Filte          | r                  |   |

Gambar 3. 31 Tampilan Menu Filter

| DE            | DF              | DG         | DH             | DI          | ſ            |
|---------------|-----------------|------------|----------------|-------------|--------------|
| NAMOBJ_1 -    | REMARK_1 -      | WADMKK_2 - | WADMPR_2 -     | SkorBanji 🔻 | Total_Skc -▼ |
| PULAULAUT TAN | Wilayah Adminis | KOTABARU   | KALIMANTAN SEI | 0.25        | 1.16         |
|               |                 |            |                |             |              |

Gambar 3. 32 Tampilan Excel yang telah di Filter

e) Kemudian masukkan kelas untuk skor berdasarkan inerval yang telah ditentukan (Misalnya: apabila nilai skor kurang dari 1.25 maka nilai tersebut berada pada kelas "Tidak Sesuai".

| DF              | DG         | DH             | DI          | DJ          | DK             |
|-----------------|------------|----------------|-------------|-------------|----------------|
| REMARK_1 -      | WADMKK_2 - | WADMPR_2 -     | SkorBanji 🔻 | Total_Skc 🗐 | Kesesuaia 🔻    |
| Wilayah Adminis | KOTABARU   | KALIMANTAN SEI | 0.25        | 1.16        | Tidak Sesuai 🚽 |
|                 |            |                |             |             |                |

Gambar 3. 33 Tampilan Skor yang telah di kelaskan

- f) Selanjutnya, melakukan *join data excel* pada *ArcGIS* dengan cara salin *data attribute* menjadi *Table* biasa agar dapat disimpan dan di proses pada *ArcGIS*. Simpan *excel* dengan jenis *Excel* 97-2003 => Ok.
- g) Buka ArcGIS => Klik kanan SHP yang telah di overlay sebelumnya=> Join and relates => Join => pada kolom pertama, pilih nama tabel FID => selanjutnya pada kolom kedua, pilih file excel yang telah diolah sebelumnya => pada kolom ketiga pilih nama tabel FID, fungsinya untuk mensinkronkan antara data excel dengan data attribute pada data SHP => Ok.

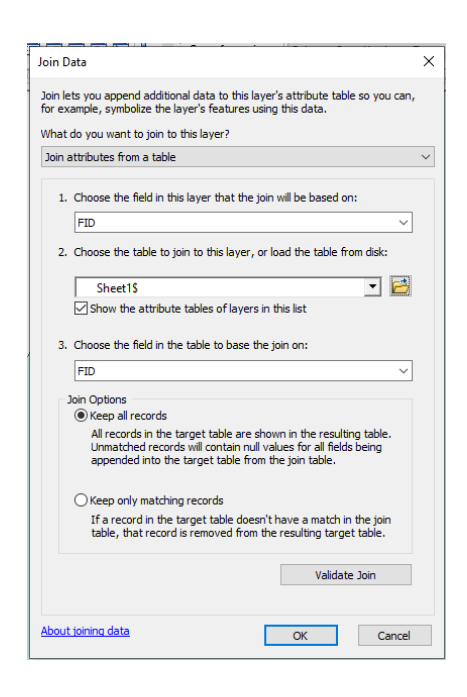

Gambar 3. 34 Kotak Dialog Join Data

h) Berikut adalah tampilan tabel yang telah dilakukan Join data.

| Debit_Air     | SkorPDAM | Total_Skor | Kesesuaian    |
|---------------|----------|------------|---------------|
| 0 Liter/Detik | 0        | 2.83       | Kurang Sesuai |
| 0 Liter/Detik | 0        | 2.9        | Kurang Sesuai |
| 0 Liter/Detik | 0        | 2.9        | Kurang Sesuai |
| 0 Liter/Detik | 0        | 2.9        | Kurang Sesuai |
| 0 Liter/Detik | 0        | 2.9        | Kurang Sesuai |
| 0 Liter/Detik | 0        | 2.9        | Kurang Sesuai |
| 0 Liter/Detik | 0        | 2.9        | Kurang Sesuai |
| ) Liter/Detik | 0        | 2.9        | Kurang Sesuai |
| 0 Liter/Detik | 0        | 2.9        | Kurang Sesuai |
| 0 Liter/Detik | 0        | 2.9        | Kurang Sesuai |
| 0 Liter/Detik | 0        | 2.9        | Kurang Sesuai |
|               |          |            | - ·           |